1. Last ned appen NFF mobilbilletter

| 15:33                                                                                                    | 🗢 🗖                                              |
|----------------------------------------------------------------------------------------------------|--------------------------------------------------|
| Q nff mobilbilletter                                                                                                    | × Avbryt                                         |
| NFF mobilbilletter<br>Næringsliv<br>★★★★☆ 3                                                                                                    | ÅPNE                                             |
| NFF Pitch Rater<br>Sport                                                                                                    | HENT                                             |
| VA4 e30                                                                                                    | B30 Plome<br>Plome<br>Plue<br>Ploms & Conditions |
| The properties baseled in the sign of each servers.<br>Solution of the sign of each servers.<br>Solution of the sign of each servers.<br>Solution of the sign of each servers.<br>Solution of the sign of each servers.<br>Solution of the sign of each servers.<br>Solution of the sign of each servers. | Concertion<br>Concertion<br>(* Logent            |
| All option reasons. Copyright 2011 with Proch Asses.<br>All option reasons. Copyright 2011 MIT Proch Bases. All                                                                                                    | ngina seneraetao                                 |
| MinFotball<br>En enklere fotballhverdag<br>★★☆☆☆ 15                                                                                                    | ÅPNE                                             |
| Treningsøkta S2S                                                                                                    | LIENT                                            |
| I dag Spill Apper Arc                                                                                                    | ade Søk                                          |

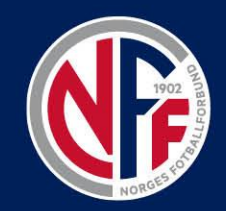

### 2. Registrer deg med e-posten som er tilknyttet billettene

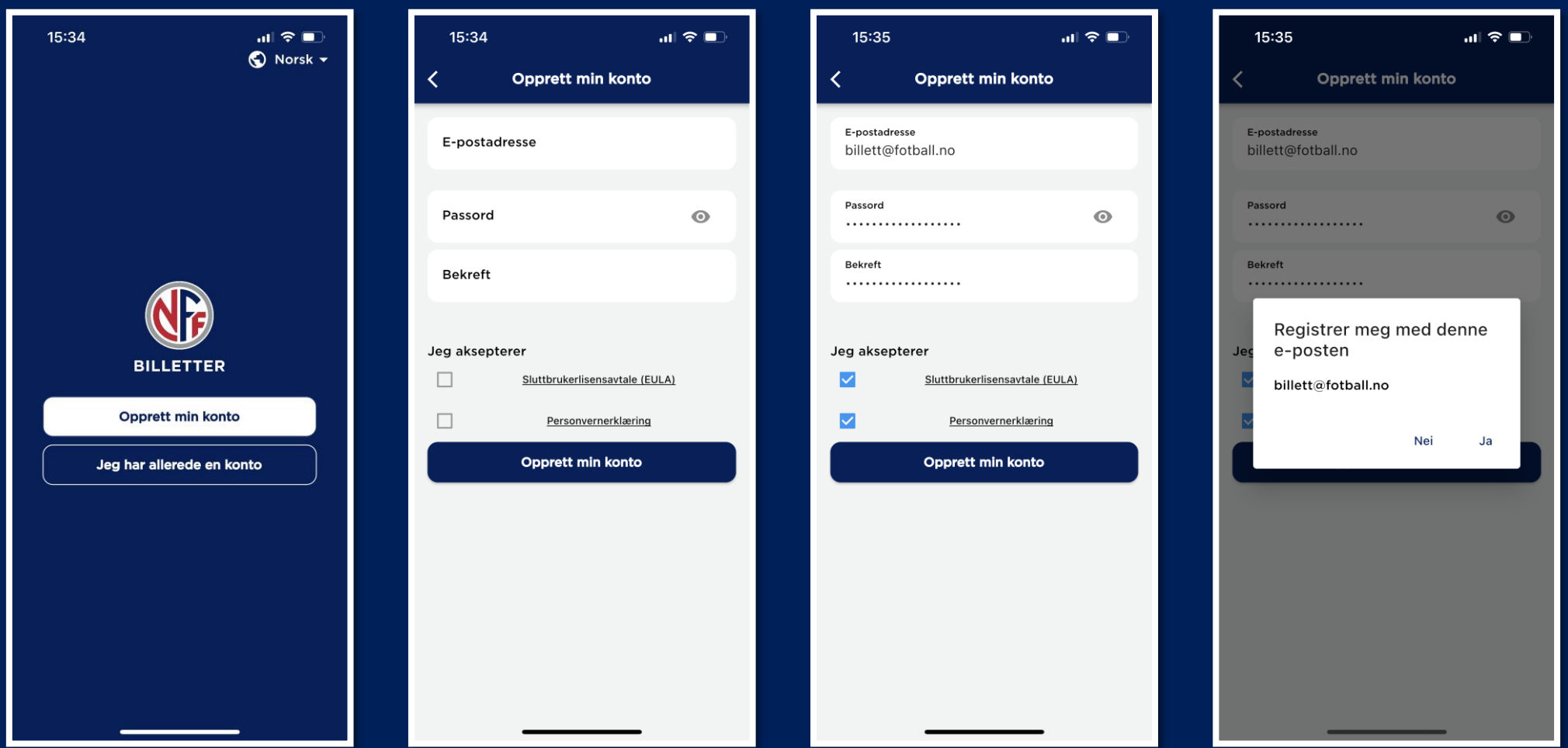

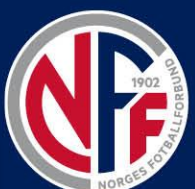

## 3. Fullfør registreringen

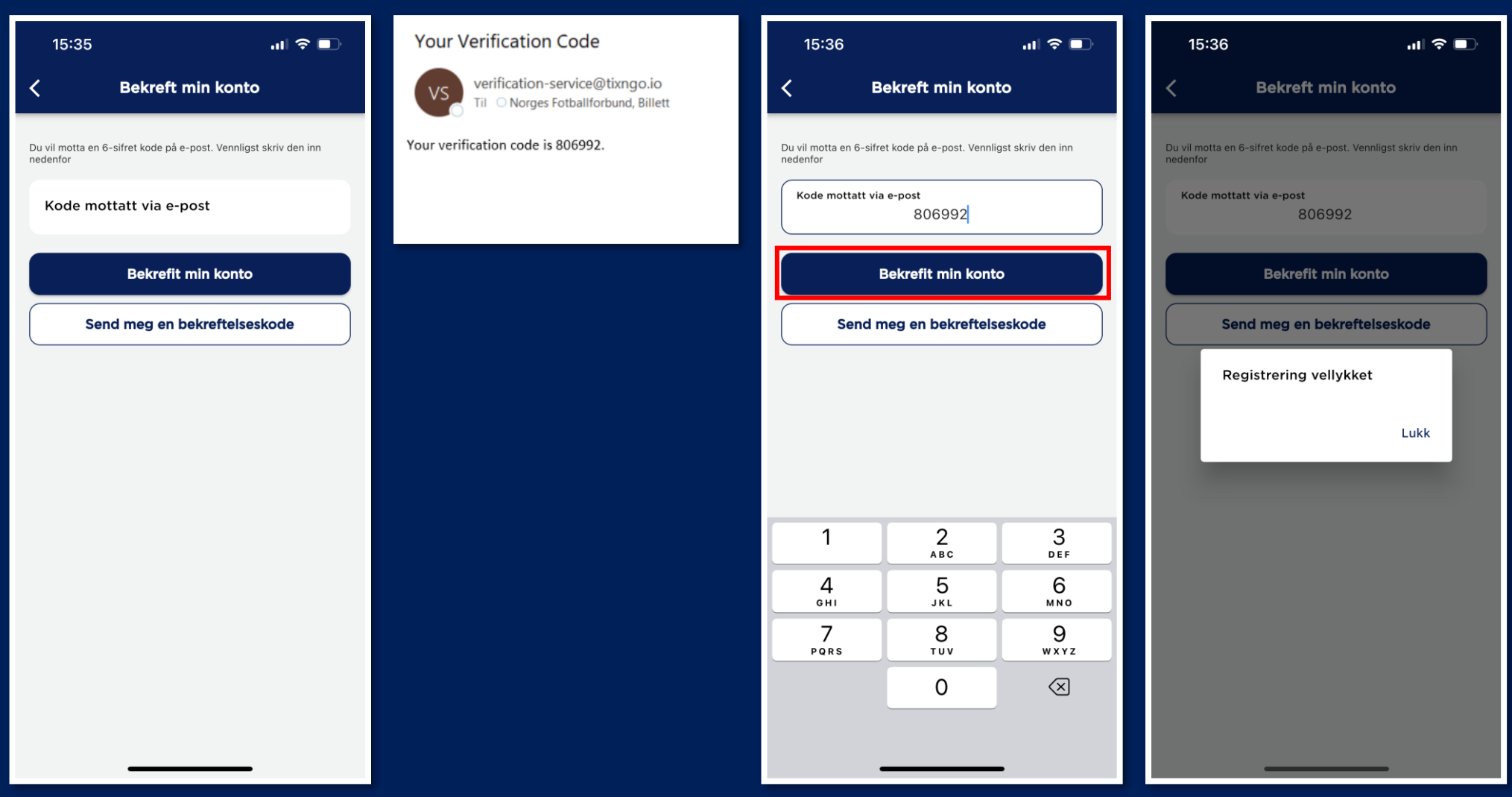

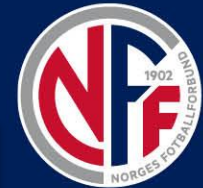

## 4. Fyll inn kontaktinformasjon

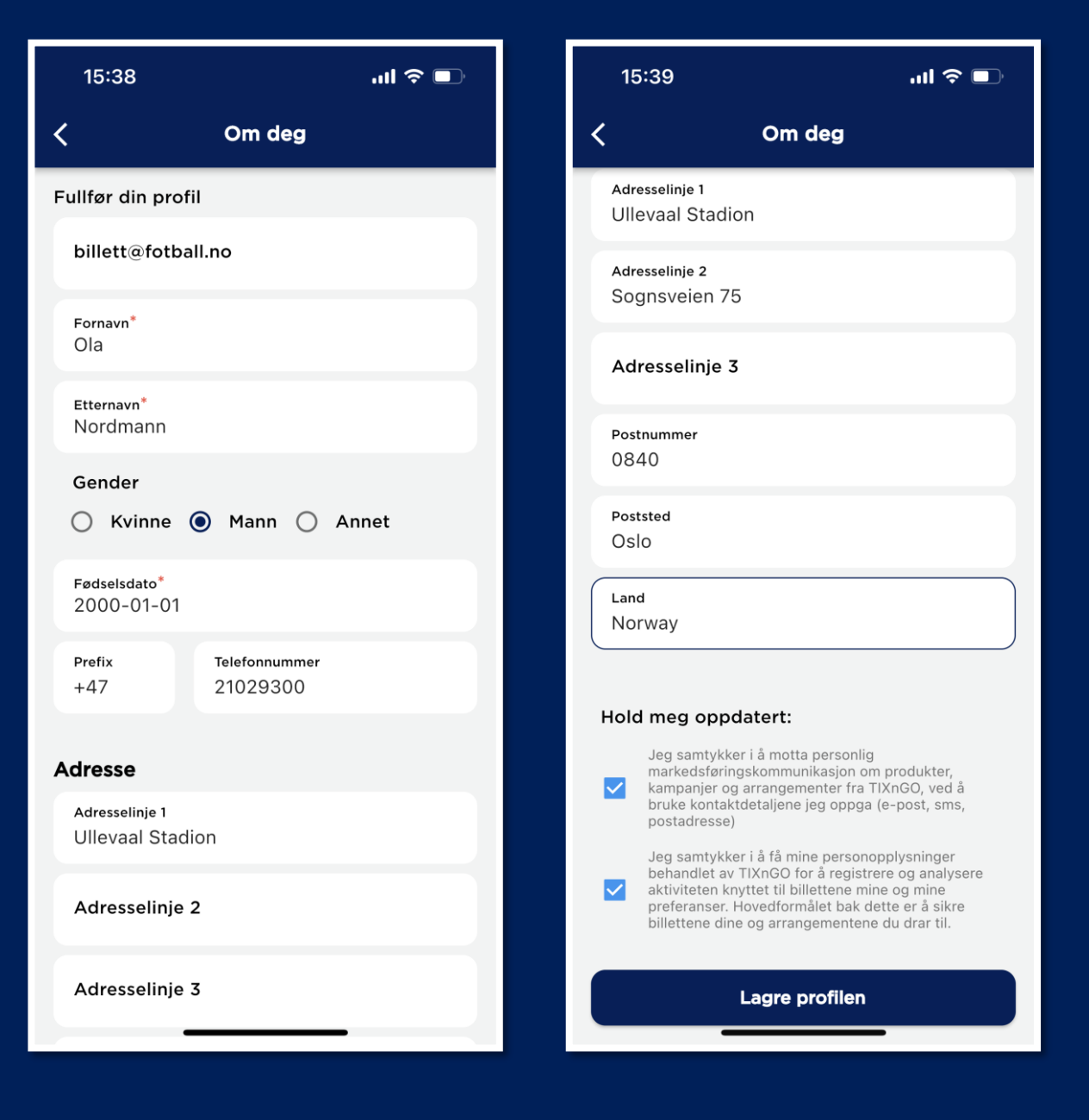

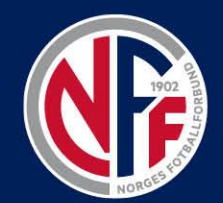

# 5. Dine billetter ligger under «Mine billetter»

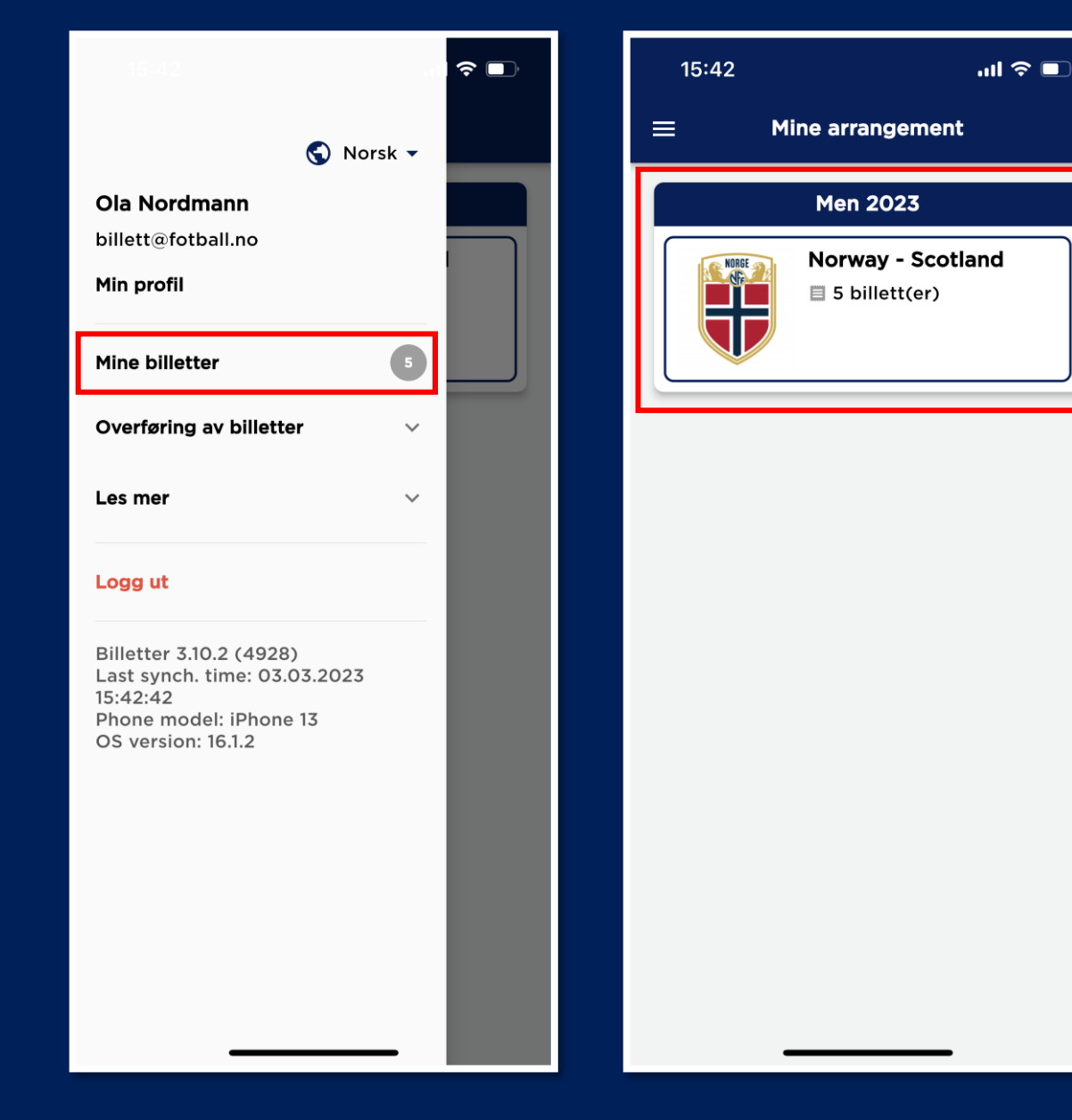

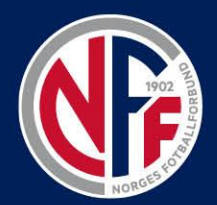

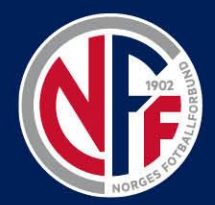

6. Sveip til siden for å se de forskjellige billettene/plassene

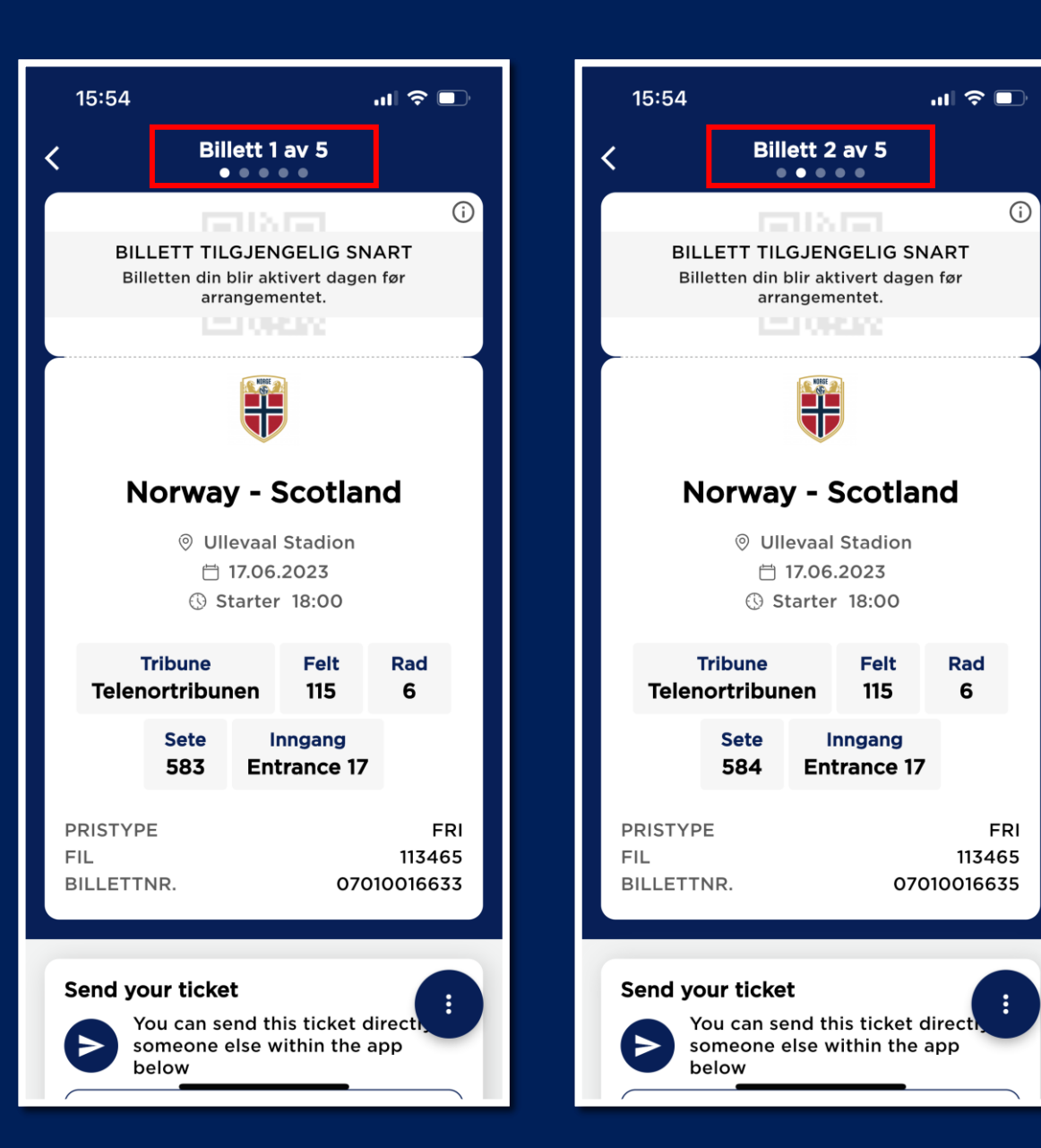

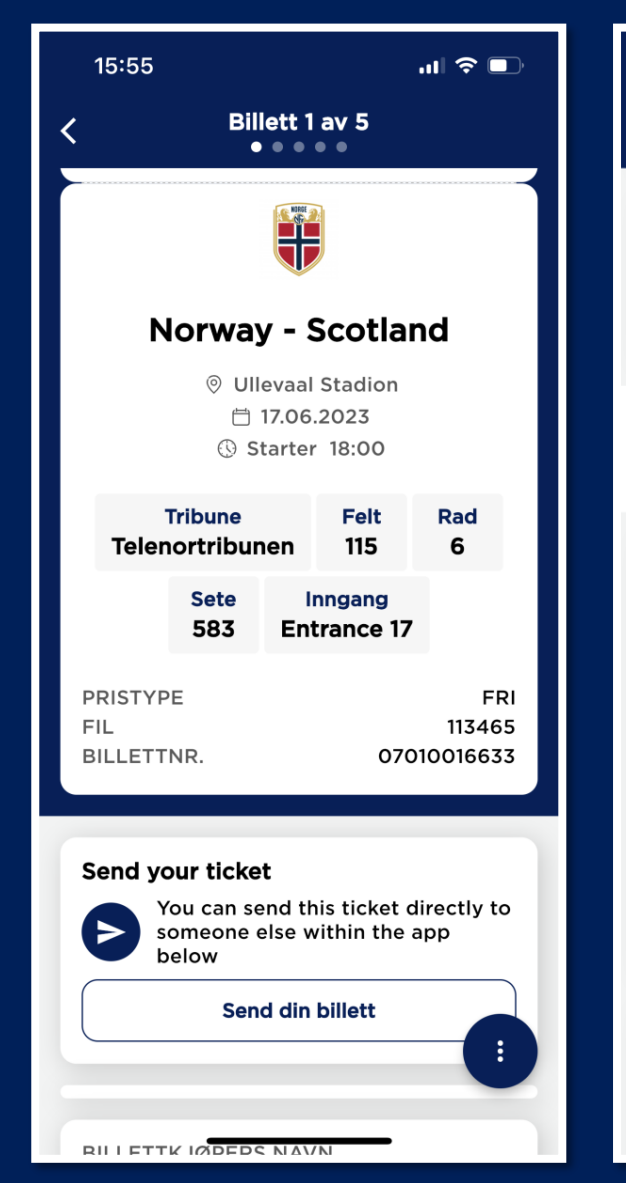

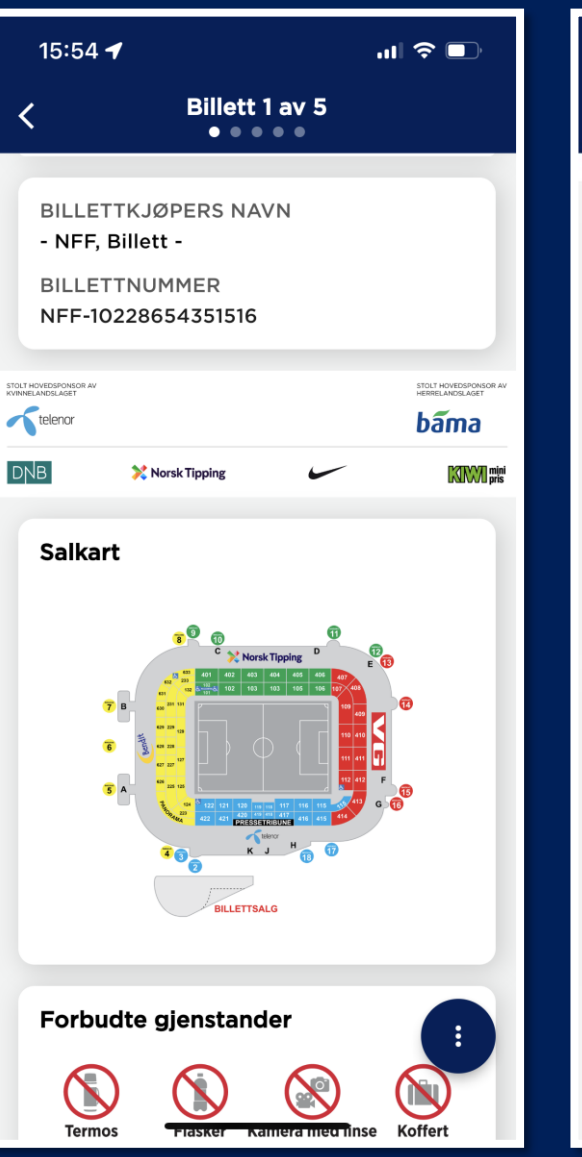

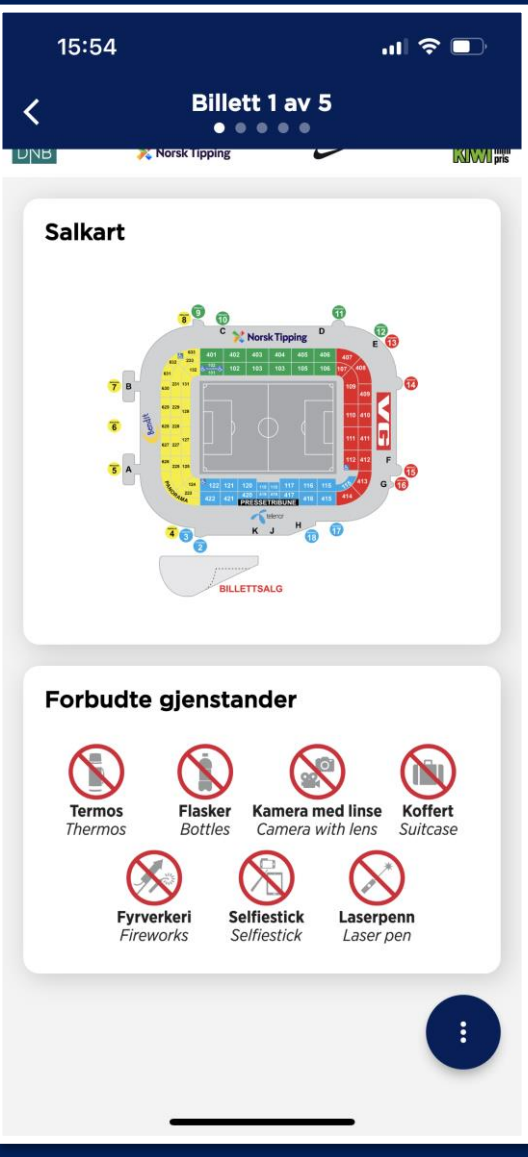

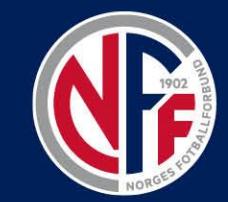

7. Ved å scrolle ned finner du mer informasjon

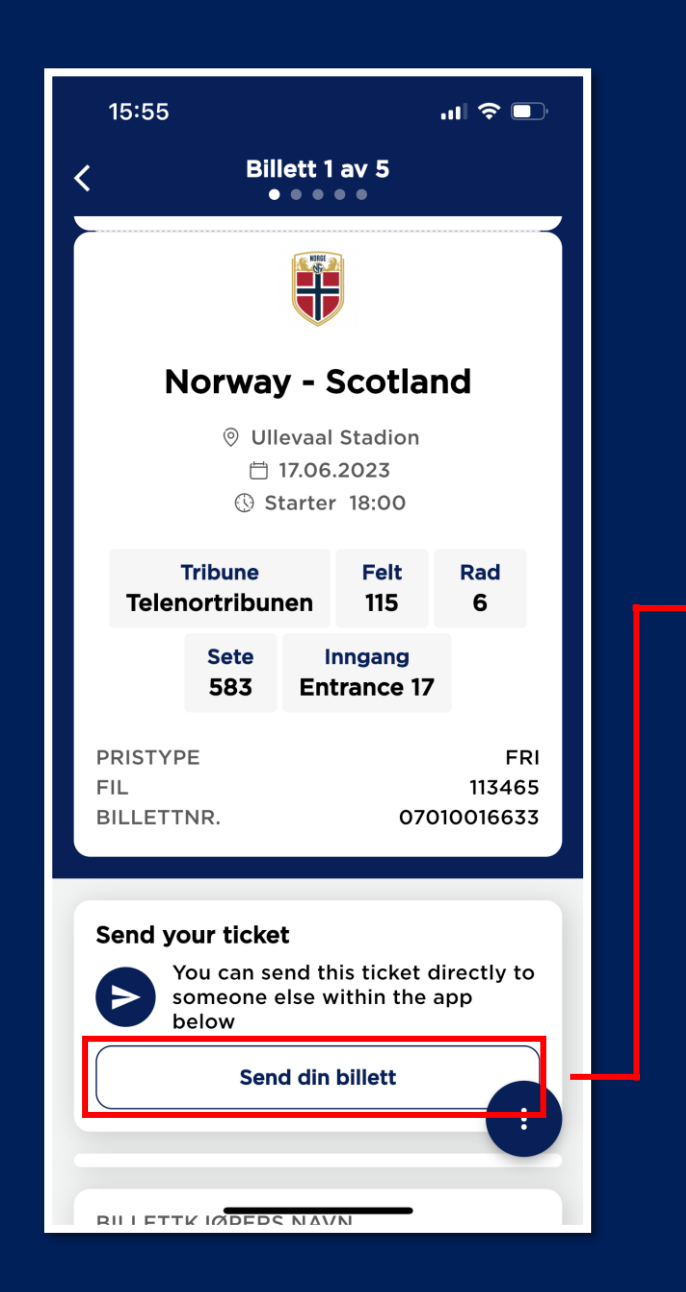

| 15:55 at 🗢 🗊                                                                                                    | 15:55                                                                                                    |
|----------------------------------------------------------------------------------------------------|----------------------------------------------------------------------------------------------------|
| <                                                                                                    | <                                                                                                    |
| Bekreft                                                                                                    | Dakraft                                                                                                    |
| You can send tickets to someone else directly within the app. Simply follow the steps below.                                                                                  | <b>Billetter i din lommel</b><br>Du kan velge opptil 5 bi<br>enkeltoverføring                                         |
| Norway - Scotland 1 TICKET<br>17.06.2023   18:00   Ullevaal Stadion<br>Tribune Telenortribunen • Felt 115 •<br>Rad 6 • Sete 583 • Inngang<br>Entrance 17<br>Ikke tildelt ennå | Norway - Scotland<br>17.06.2023   18:00   Ullev<br>Tribune Teleno<br>Rad 6 • Sete<br>Entrance 17<br>Likke tildelt enr |
| + Velg flere billetter å sende<br>Steg å følge                                                                                                    | Tribune Telenc<br>• Rad 6 • Sete<br>Entrance 17                                                                       |
| Billettmottaker* Add email address of ticket                                                                                                    | Tribune Telenc<br>B • Rad 6 • Sete<br>Entrance 17<br>Likke tildelt enr                                                |
|                                                                                                    | Tribune <b>Telenc B</b> • Rad <b>6</b> • Sete <b>Entrance 17 L</b> Ikke tildelt enr                                   |
|                                                                                                    | Tribune <b>Telenc</b><br>• Rad <b>6</b> • Sete<br>Entrance 17<br>Likke tildelt enr                                    |
|                                                                                                    | Legg til valg                                                                                                    |
| Send                                                                                                    |                                                                                                    |
|                                                                                                    |                                                                                                    |

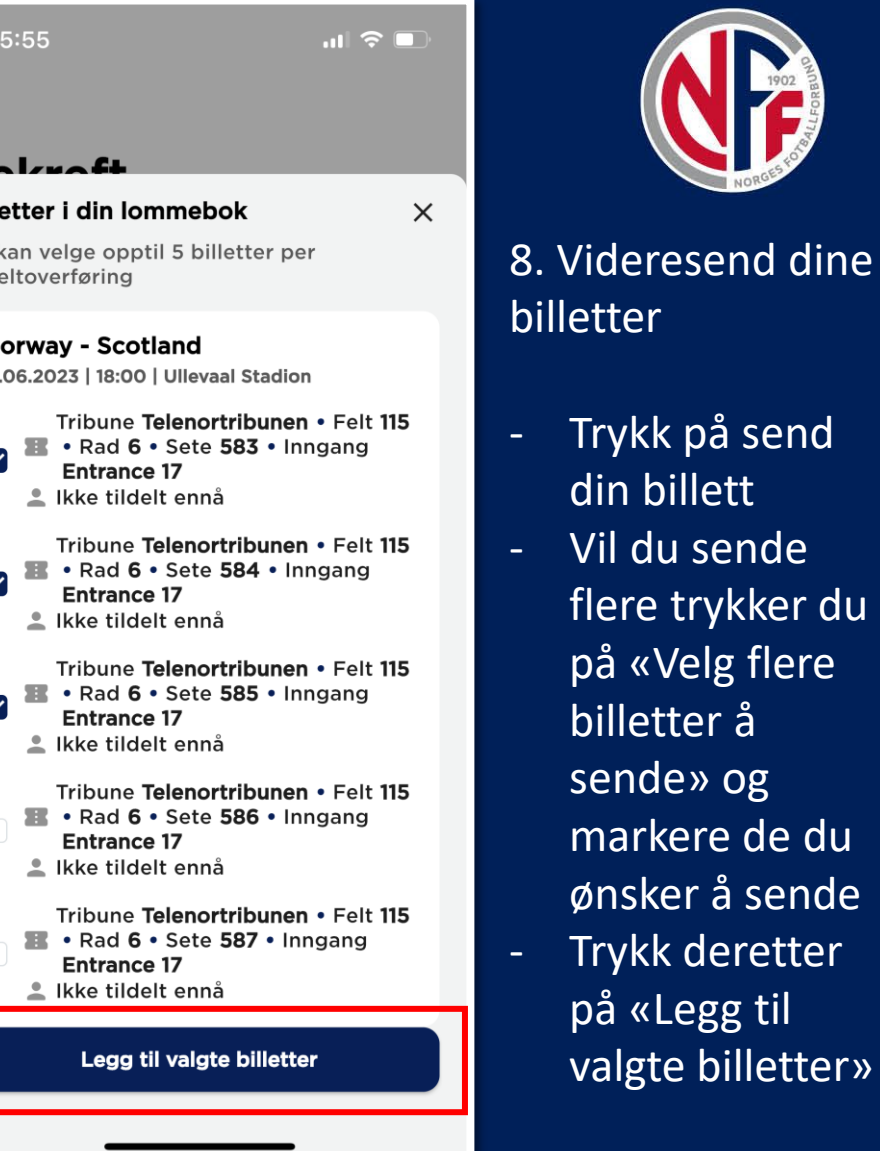

## - Legg til e-postadressen til den du skal sende billettene til og trykk på «Send»

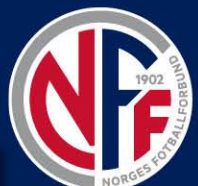

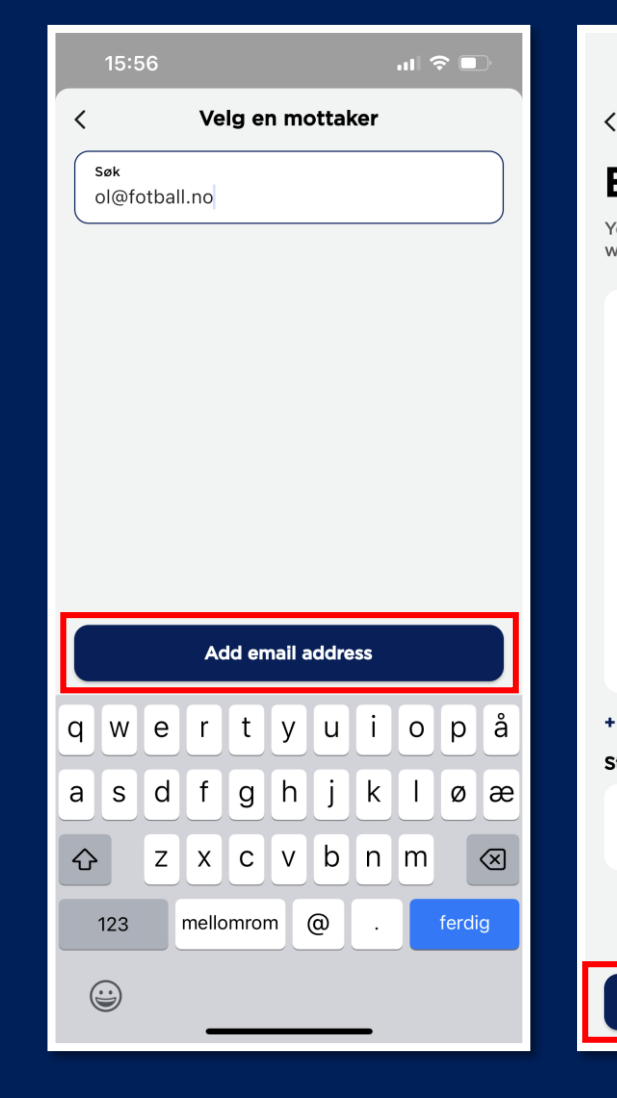

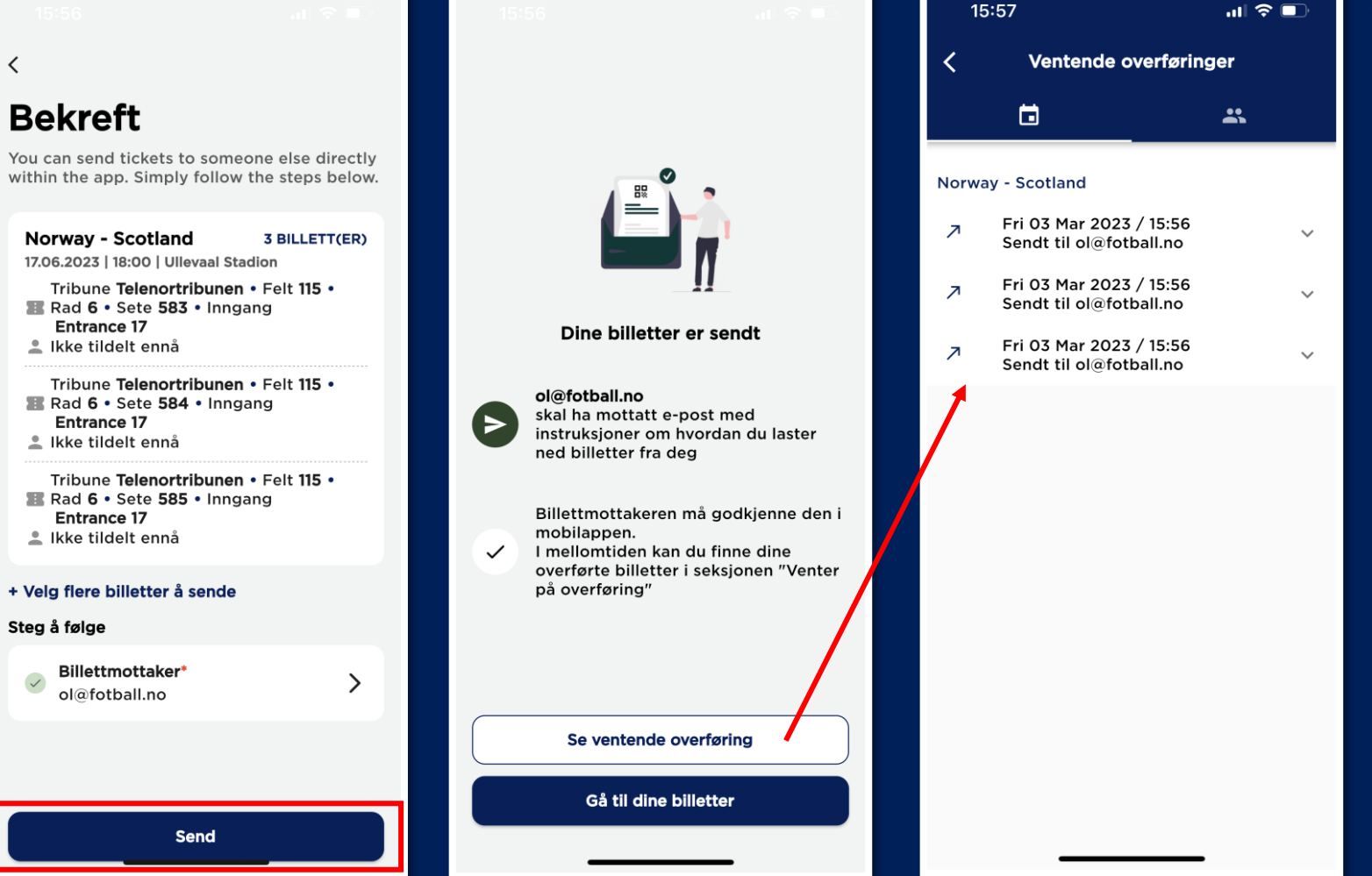

Du kan se dine overføringer ved å trykke «Se ventende overføring»

## 9. Avbryte overføring

Ønsker du å avbryte overføringen trykker du «Avbryt overføringen og bekrefter dette Da legger billettene seg tilbake i din profil.

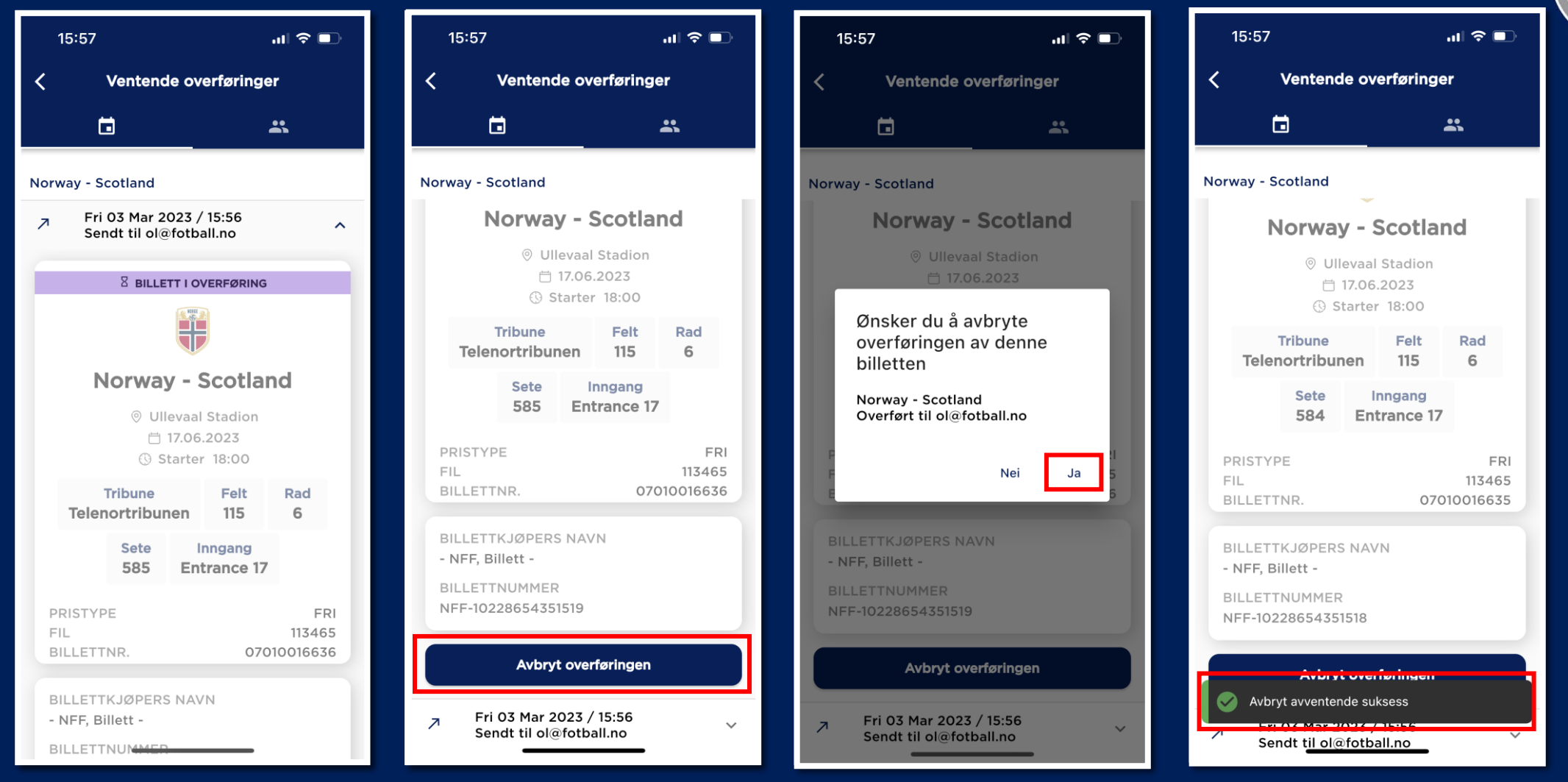